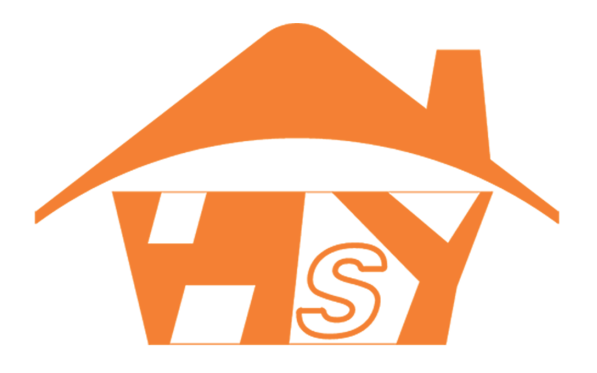

# TERMOSTATO DIGITAL PROGRAMABLE KLT-Aplicación

Guía de instalación y configuración de la Aplicacion del Termostato WIFI

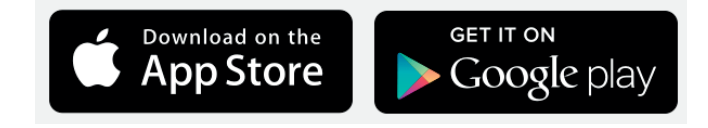

#### Preparación necesaria para la conexión WIFI:

Utilizar un teléfono móvil 4G y un rpouter inalámbrico. Vuelva a conectar el router inalámbrico en la interfaz WLAN del teléfono móvil y registre la contraseña de WIFI [debe usarse cuando el termostato está emparejado con el WIFI.

NOTA: El WIFI del router debe swer 2.4G. También es posible utilizar 4G desde el celular o dispositivo móvil. NO utilizar 5.8G.

#### PASO 1: Descargá la App

Descargue la aplicación SMART RM enGoogle Play (Android) / App Store (iOS). Puede escanear el QR que se encuentra en la caja del producto para obtener el link directo a la APP y a los manuales de usuario.

#### PASO 2: Registre su cuenta

- Luego de instalar la APP, haga click en registrarse

- Lea la política de privacidad y presione Aceptar para continuar con el siguiente paso.

- El nombre de la cuenta de registro utiliza su correo electrónico o número de teléfono móvil disponible (incliuir Región).

- Recibirá un código de verificación de 6 dígitos en su correo o por SMS que debe ingresar en el campo disponible.

- Establezca la contraseña de la cuenta. Debe contener de 6 a 20 caracteres entre letras y números.. Pulse "Finalizar".

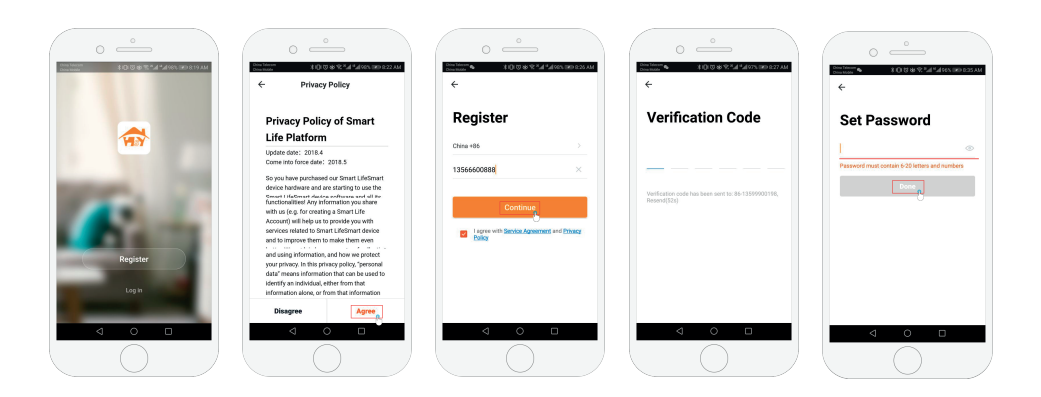

# PASO 3: Configuración de Internet / WIFI

- 1- Utilice un teléfono móvil 4G. (Puede estar conectado a 4G o WIFI)
- 2- Active el modo AP: Ajustes --> Conexiones --> Mobile Hotspot / Anclaje

# PASO 4: Configure la APP e Internet

- 1- Añada un dispositivo
- 2- Elija "Heating Thermostat"
- 3- Seleccione Su red WIFI. Debe ser 2.4GHz. (NO usar 5.8 GHz)
- 4- Cambie de Modo EZ a AP

| •                                                                                                    | 0 °                                                                                                    |                                                                    |                         |
|----------------------------------------------------------------------------------------------------|----------------------------------------------------------------------------------------------------|--------------------------------------------------------------------|-------------------------|
| K Añadir manualmente Escar 🕀                                                                                                    | Cancelar                                                                                                    | Cancelar                                                           | Modo EZ ≒               |
| Thermostat<br>Zgbee<br>Gatway<br>Thermostat<br>Thermostat<br>The | Selecciona una red WiFi de<br>2.4GHz<br>Si turret era de 5054; considenta a la noi<br>de 2.4GHz para avaitar la sincontraction.<br>Mitodo de apuate de router comun | Primero, reinicie el dispos<br>Poder, se confirmó en la lámpara de | <b>sitivo.</b><br>flash |
|                                                                                                    | x ₩-F1 - Sdhz<br>✓ ₩-F1 - 2.4Ghz a ♥ ①                                                                                                    | 6 40<br>6                                                          |                         |
|                                                                                                    | <ul> <li>SU RED WIFI 2.4 ←</li> <li>A Contraseña</li> </ul>                                                                                                    | Reinicio de dispositivos >                                         |                         |
| • So recomined a bability efforts of                                                                                                    | Siguiente                                                                                                    | O la luz de confirmación en Siguiente                              | el flash                |
| Habilite Bluetooth para facilitar la adici                                                                                                    |                                                                                                    |                                                                    |                         |
|                                                                                                    |                                                                                                    | III O                                                              | <                       |
|                                                                                                    |                                                                                                    |                                                                    |                         |

## PASO 5: Conecte la App con su Termostato

- 1- Encienda el Termostato y mantenga presionado 🕒 durante 3-5 segundos.
- 2- Aparecerá titilando la palabra "OFF" y 🖡
- 3- Presione brevemente 🗰 para indicar el modo de distribución.
- 4- Debe titilar solamente el ícono 🖻 para indicar el modo AP.
- 5- En ese momento

#### PASO 6: Seleccione la red

- 1- Con el termostato en "modo búsqueda de red", revise sus conexiones de WIFI.
- 2- Debe encontrar una que se llame "SmartLife-XXXX"

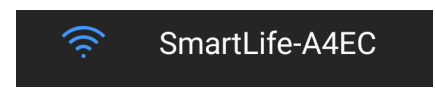

- 3- Selecciónela y vaya a la App para reconectar el equipo.
- 4- Una vez conectado al WIFI SmartLife-XXXX, desactive el modo AP del menú ajustes
- 5- En la pantalla "Añadiendo dispositivo..." se verá el progreso de la conexión.
- 6- Una vez completados los 3 pasos en naranja, el equipo se encuentra guardado y listo para manejar desde su dispositivo.

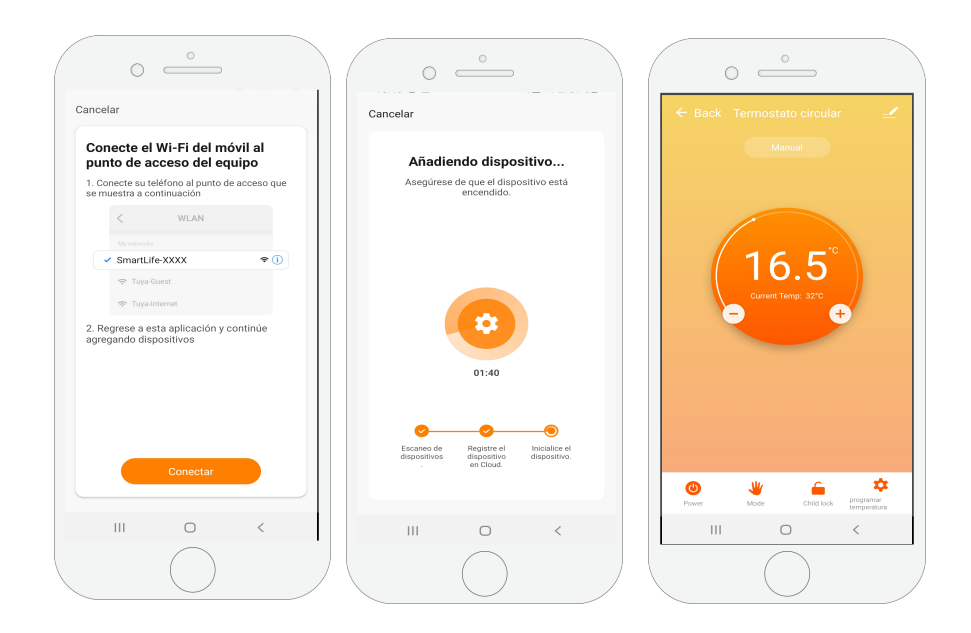

# MÁS INFORMACIÓN

https://www.kalt.com.ar